## Sottoscrivi Rubrica - Mozilla Thunderbird

Le procedura descritta di seguito descrive come connettere Mozilla Thunderbird alla propria Rubrica contatti presente e visibile nella WebMail.

## Requisiti:

- Mozilla Thunderbird installato sul proprio computer Android
- Almeno una Rubrica contatti visibili nella propria WebMail
- Accesso alla propria WebMail

Per ogni nuovo utente web vengono creati in automatico una rubrica personale, una globale ed una di indirizzi collezionati. Accedendo alla WebMail è possibile creare ulteriori Rubriche, sia personali che condivise.

I parametri da utilizzare per la connessione al Calendario sono composti da URL, Nome Utente (il proprio indirizzo email, Password (la password del proprio indirizzo email)

Indirizzo: https://rubrica.cloudperte.it Nome utente: email@miodominio.it Password: la propria passwor

- Aprire Mozilla Thunderbird ed accedere alla Rubrica. Cliccare il tasto per aggiungere una nuova rubrica CardDav
- Nella maschera di configurazione indicare come indirizzo il valore https://rubrica.cloudperte.it e come nome utente il proprio indirizzo email e premere il tasto Continua.

| Nuova rubrica CardDAV                    |       |  |  |  |  |
|------------------------------------------|-------|--|--|--|--|
| Nome utente: email@dominio.it            |       |  |  |  |  |
| Indirizzo: https://rubrica.cloudperte.it |       |  |  |  |  |
|                                          |       |  |  |  |  |
| Annulla <u>C</u> ont                     | tinua |  |  |  |  |

• Nella maschera successiva inserire la password del proprio indirizzo email e premere il tasto Accedi.

|             | Autenticazione richiesta - Mozilla Thunderbird ×                                                   |  |  |  |
|-------------|----------------------------------------------------------------------------------------------------|--|--|--|
| Jan Barriel | https://rubrica.cloudperte.it richiede un nome utente e una password. Il sito riporta: "OX WebDAV" |  |  |  |
| Nome ute    | nte email@dominio.it                                                                               |  |  |  |
| Password    | ••••••                                                                                             |  |  |  |
|             | ✓ Utilizzare Gestione password per memorizzare questa password.                                    |  |  |  |
|             | Annulla Accedi                                                                                     |  |  |  |

• Selezionare la rubrica che si desidera sottoscrivere fa quelle esistenti

| Nuova rubrica CardDAV                                                          |                               |         |                  |  |  |
|--------------------------------------------------------------------------------|-------------------------------|---------|------------------|--|--|
| <u>N</u> ome utente:                                                           | email@miosito.it              |         |                  |  |  |
| <u>I</u> ndirizzo:                                                             | https://rubrica.cloudperte.it |         |                  |  |  |
| Rubriche disponibili:<br>Contatti<br>Indirizzi collezionati<br>Rubrica globale |                               |         |                  |  |  |
|                                                                                |                               | Annulla | <u>C</u> ontinua |  |  |

A questo punto la rubrica è disponibile nella propria installazione di Thunderbird. Tutti i contatti creati da Thunderbird vengono automaticamente propagati sul server e sono visibii da tutti i dispositivi connessi.

Thunderbird non supporta la migrazione delle immagini dei contatti. Se hai assegnato un'immagine ad un contatto questa non sarà visibile nella rubrica Thunderbird.